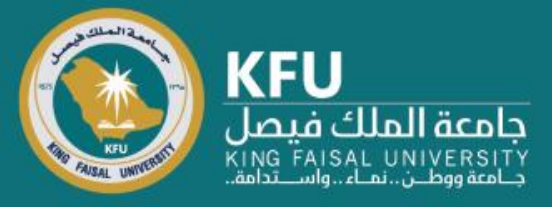

دليل استخدام نظام Converis لتقديم طلب مشروع بحثي

> Researcher's Manual for Project Application on Converis

## Login Page

## شاشة تسجيل الدخول

Click the link bellow <u>https://converis.kfu.edu.sa/converis/secure/client/login</u> using your KFU ID and password (ex. mnmohammed) Note: Without @kfu.edu.sa الدخول على الرابط https://converis.kfu.edu.sa/converis/secure/client/login واستخدام اسم المستخدم الجامعي ( مثال mnmohammed ) وكلمة السر ملاحظة: بدون kfu.edu.sa@

#### University Account Login

Login using your KFU login details that you use for your desktop on a daily basis

| accurate      |            |
|---------------|------------|
| assword.      |            |
|               |            |
|               |            |
| Login         |            |
|               |            |
| More          | :          |
| Converis Acco | ount Login |
|               |            |
|               |            |

# $\bigcirc$

## **Main Page**

الشاشة الرئيسة

#### **Showing: Things To Do**

تظهر المهام المطلوبة، Things To Do

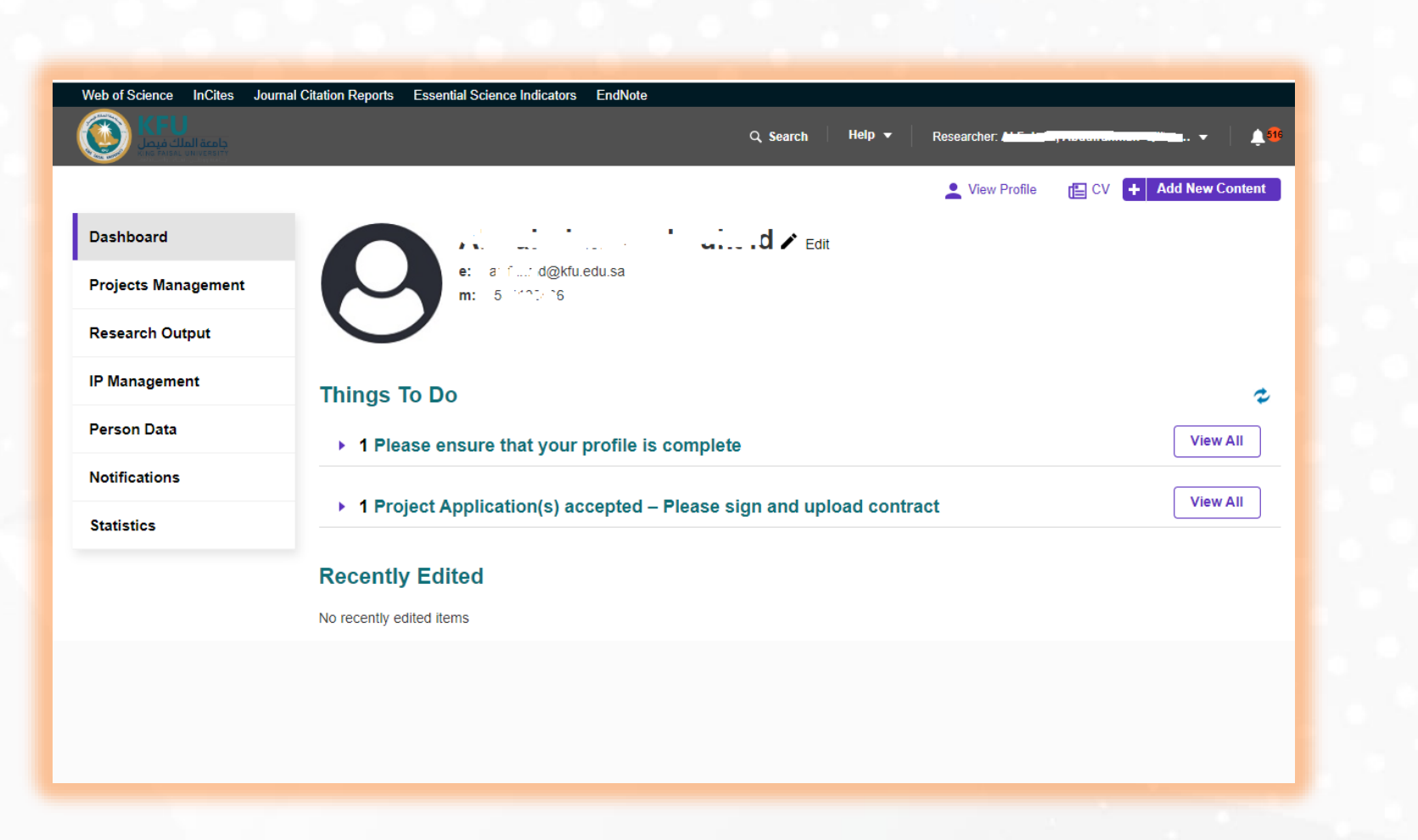

## **Update Profile**

## تعديل البيانات الشخصية

#### **Click on**

Please ensure..., then your name to complete information on your profile, such as your Name in English, Specialty, Scientific Rank, and IBAN number.

In case you did not do it before

اضغط على Please ensure، ثم على اسمك لاستكمال البيانات الشخصية مثل الاسم العربي والانجليزي والبيانات البحثية ورقم IBAN ... في حال أنك لم تدخلها سابقاً

#### Web of Science InCites Journal Citation Reports Essential Science Indicators EndNot Q Search 👤 View Profile TE CV + Add New Content Dashboard d@kfu.edu.sa Projects Management Research Output IP Management Things To Do 2 Person Data View All • 1 Please ensure that your profile is complet Notifications View All I Project Application(s) accepted – Please sign and upload contract Statistics Recently Edited Things To Do No recently edited items 1 Please ensure that your profile is complete A state and Alexandrian in the name of the state of the state of the decise 117 "I on 16 17:022 at 03:03 Last edited by

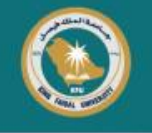

## **Update Profile**

Then click on "Save & Submit" Select "Active", Then Done

| asic Information *          | Work Affiliations | Research Profile | Related Research |  |
|-----------------------------|-------------------|------------------|------------------|--|
| erson Details * 🥑           |                   |                  |                  |  |
| ype of Person *             |                   |                  |                  |  |
| internal                    | ~                 |                  |                  |  |
| irst Name (English) *       |                   |                  |                  |  |
| i Jachen                    |                   |                  |                  |  |
| irst Name (Arabic) *        |                   | 12/255           |                  |  |
| $z_{i} = z_{i} \frac{1}{2}$ |                   |                  |                  |  |
| liddle Name (English)       |                   | 9/255            |                  |  |
| a<br>Trans                  |                   |                  |                  |  |
| liddle Name (Arabic)        |                   | 5/258            |                  |  |
|                             |                   |                  |                  |  |
| ast Name (English) *        |                   | 3/265            |                  |  |
| (**                         |                   |                  |                  |  |
| ast Name (Arabic) *         |                   | 87200            |                  |  |
| <i>•</i>                    |                   | 8/255            |                  |  |
| FU ID Number *              |                   | 97 207 V         |                  |  |
| 12.11                       |                   | 8/50             |                  |  |
| ational Identity or IQAMA   | *                 | 0.00             |                  |  |

## تعديل البيانات الشخصية

بعد الانتهاء، الضغط على زر "حفظ وارسال" سيطلب تحديد الحالة، اختر "Active" ثم Done

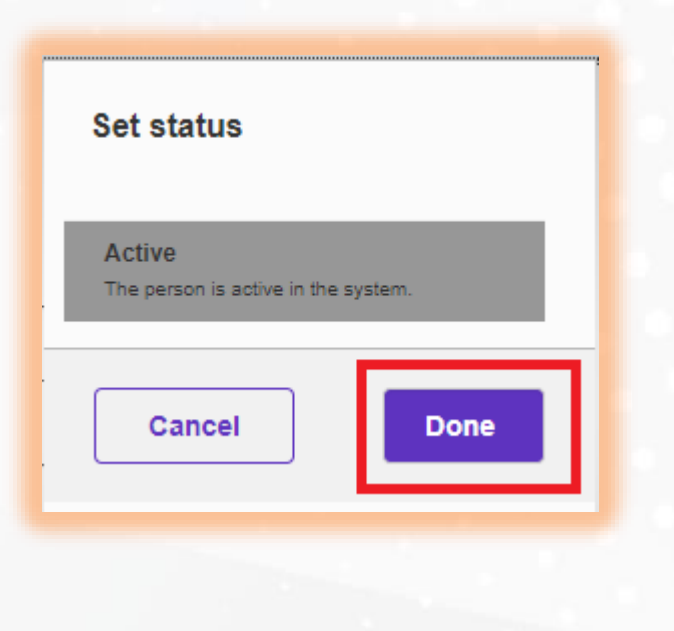

## Main Page

From Upper-right corner Click on "Add New Content" في أعلى يمين الشاشة اضغط على "Add New Content"

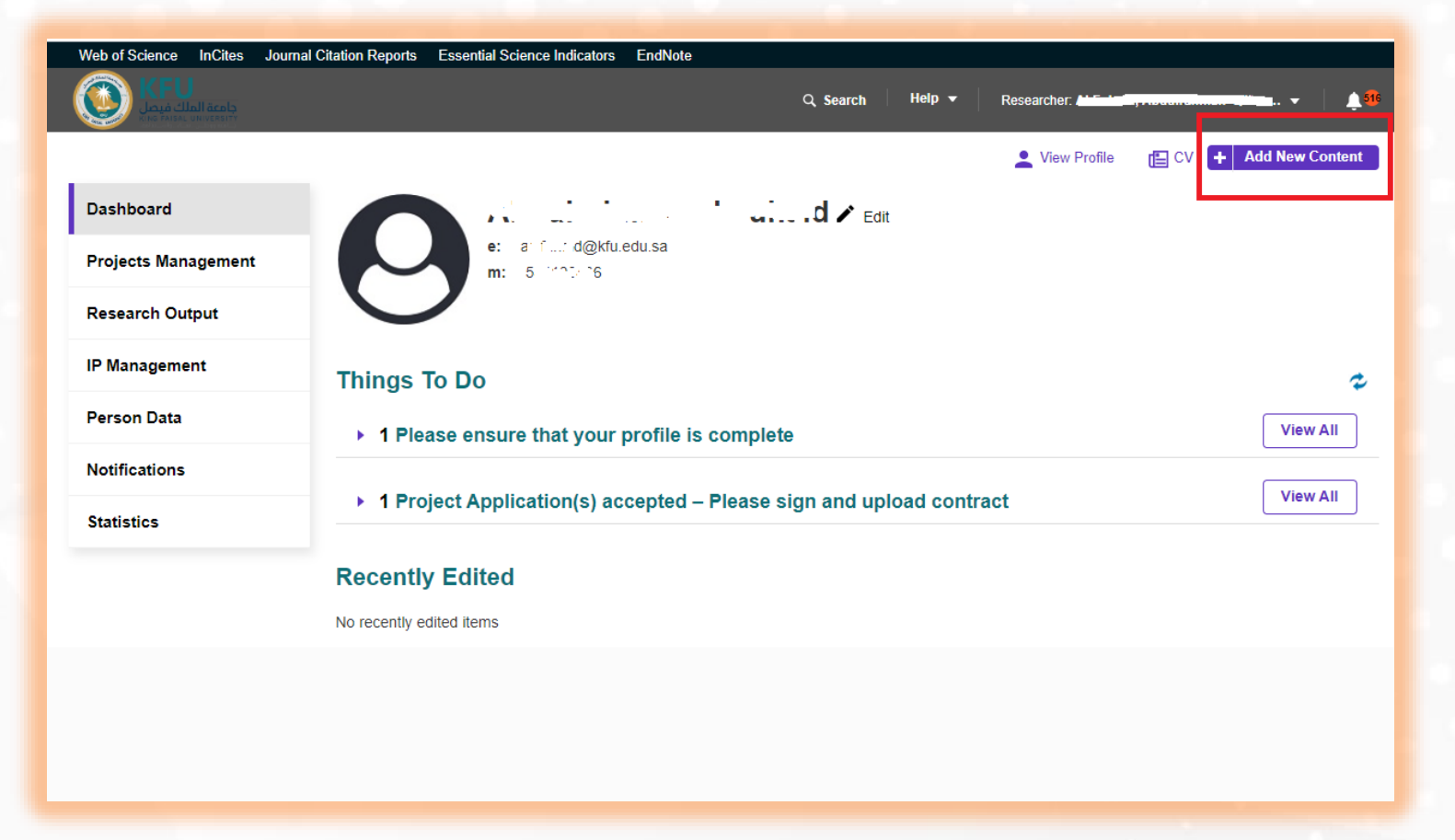

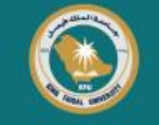

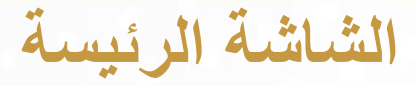

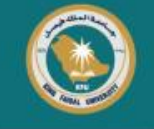

### Click on "Projects Management" Then "Project Application"

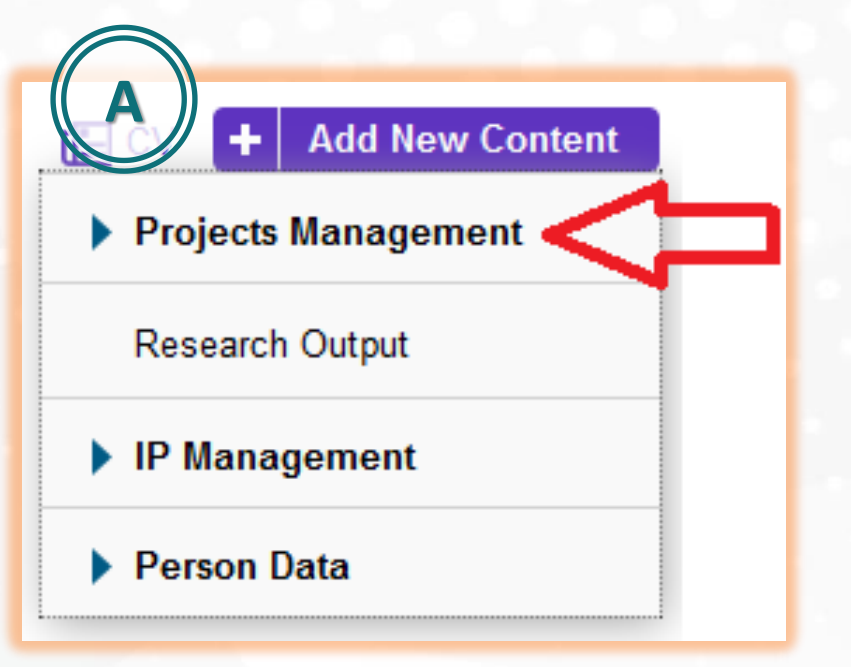

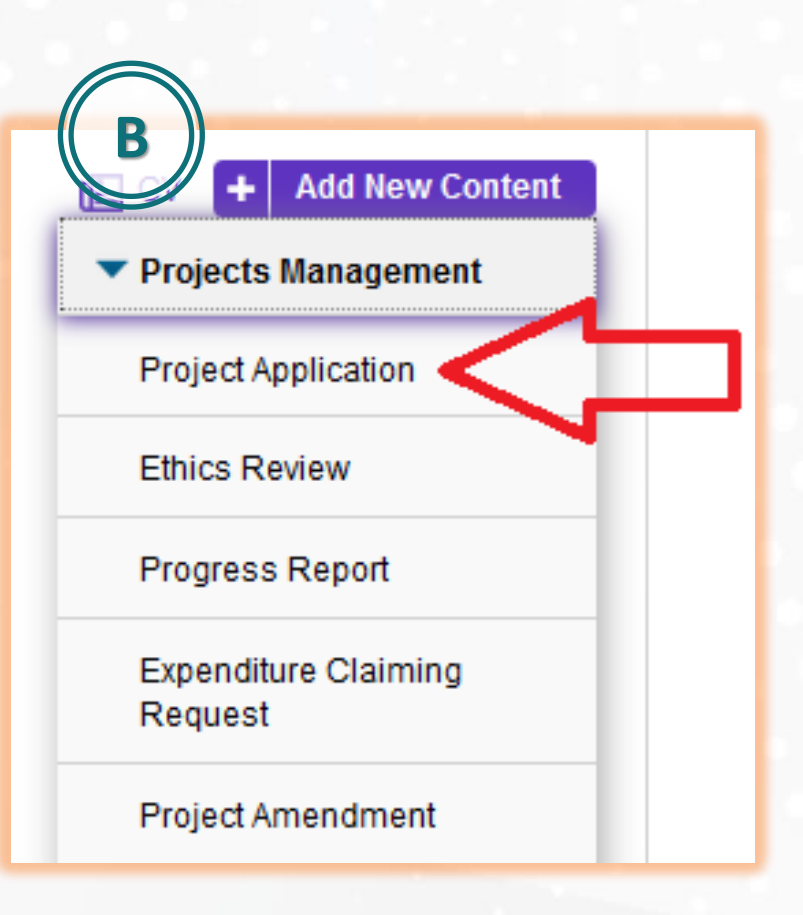

### اختر "Projects Management" ثم "Project Application"

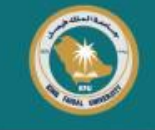

### Choose Project Application Type. Ex. To choose Ambitious Researcher, Do the following: Annual Grants -> Research Articles -> Ambitious Researcher

#### Add new Project Application

اختر نوع المشروع المطلوب. مثال، لاختيار الباحث الطموح اتبع التالي : Annual Grants -> Research Articles -> Ambitious Researcher

Catching-up Researcher

#### Add new Project Application Select the appropriate project application type Project Application Select the appropriate project application type Add new Project Application Project Application Annual Grants Select the appropriate project application type Institutional Financing Annual Grants Project Application Information about the ~ Research Articles Ambitious Researche Annual Grants Review Articles Research Articles Books Ambitious Researcher Book Chapters Student Researcher Promising Researcher Institutional Financing

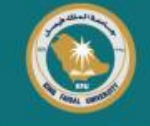

### Fill Project Application form (Basic Information – Applicants) Note: Click "+" to add researchers

| Basic Information *                                                                                                    | Applicants *                                                                                          |                                                                                                    |
|----------------------------------------------------------------------------------------------------|----------------------------------------------------------------------------------------------------|----------------------------------------------------------------------------------------------------|
| Application Details *                                                                                                    |                                                                                                    |                                                                                                    |
| Instruction to complete the                                                                                                    | research proposal form                                                                                |                                                                                                    |
| The following documents m                                                                                                    | ust be in your possession ir                                                                          | order to successfully complete this request:                                                                                                    |
| 3. The Co-investigator(s) info<br>external co-investigators), the<br>It should take between 15 to<br>Type of Project Applicatio | rmation, including the employ<br>e university rank on the QS un<br>o 30 minutes to complete ai<br>n * | e number, an electronic photo (or PD File) for<br>versity ranking scale in the case of external rese<br>ad submit this request, based on the number |
| Desserab Articles                                                                                                    |                                                                                                    |                                                                                                    |
| Research Anticles                                                                                                    |                                                                                                    | ~                                                                                                    |
| Title                                                                                                    |                                                                                                    |                                                                                                    |
| English /                                                                                                    | Arabic                                                                                                |                                                                                                    |
|                                                                                                    |                                                                                                    |                                                                                                    |
|                                                                                                    |                                                                                                    |                                                                                                    |
| l                                                                                                    |                                                                                                    |                                                                                                    |
| Abstract                                                                                                    |                                                                                                    |                                                                                                    |
| Minimum 150 words.                                                                                                    |                                                                                                    |                                                                                                    |
|                                                                                                    |                                                                                                    |                                                                                                    |
| English /                                                                                                    | Arabic                                                                                                |                                                                                                    |

## املأ بيانات طلب المشروع Applicants – Basic Information ملاحظة: لإضافة باحثين اضغط على علامة "+"

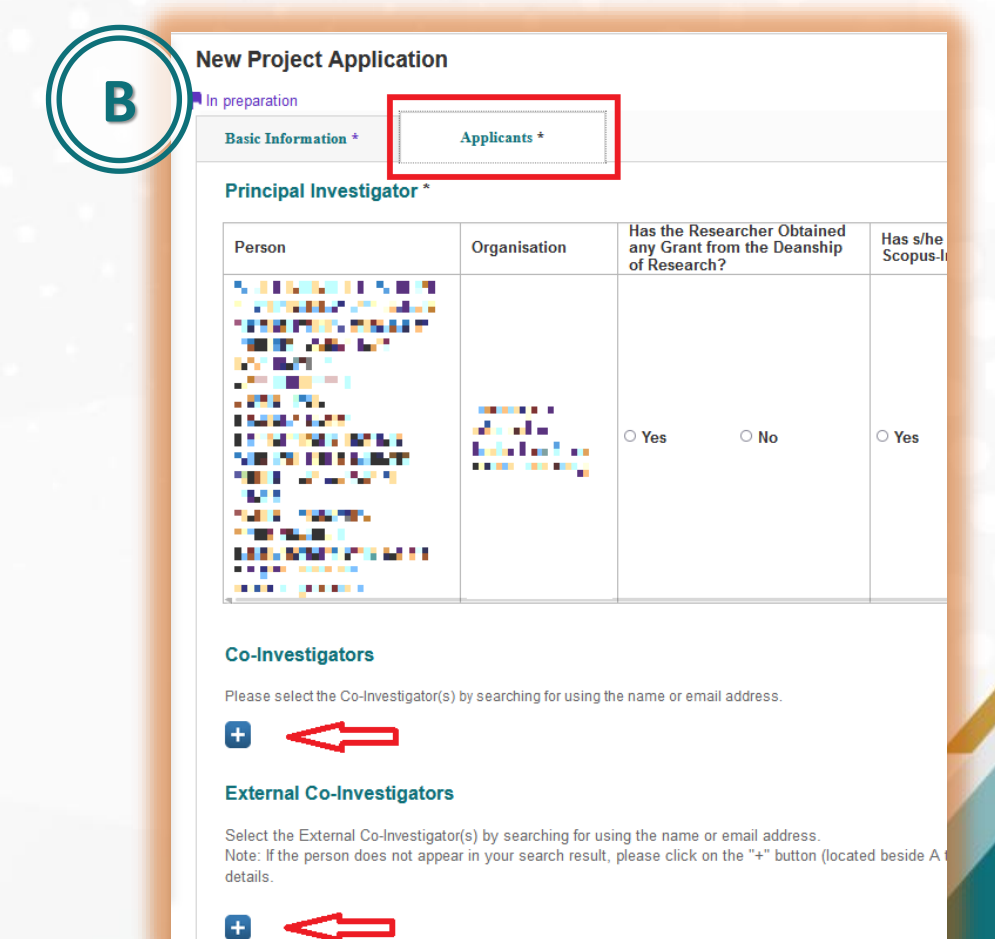

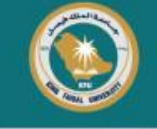

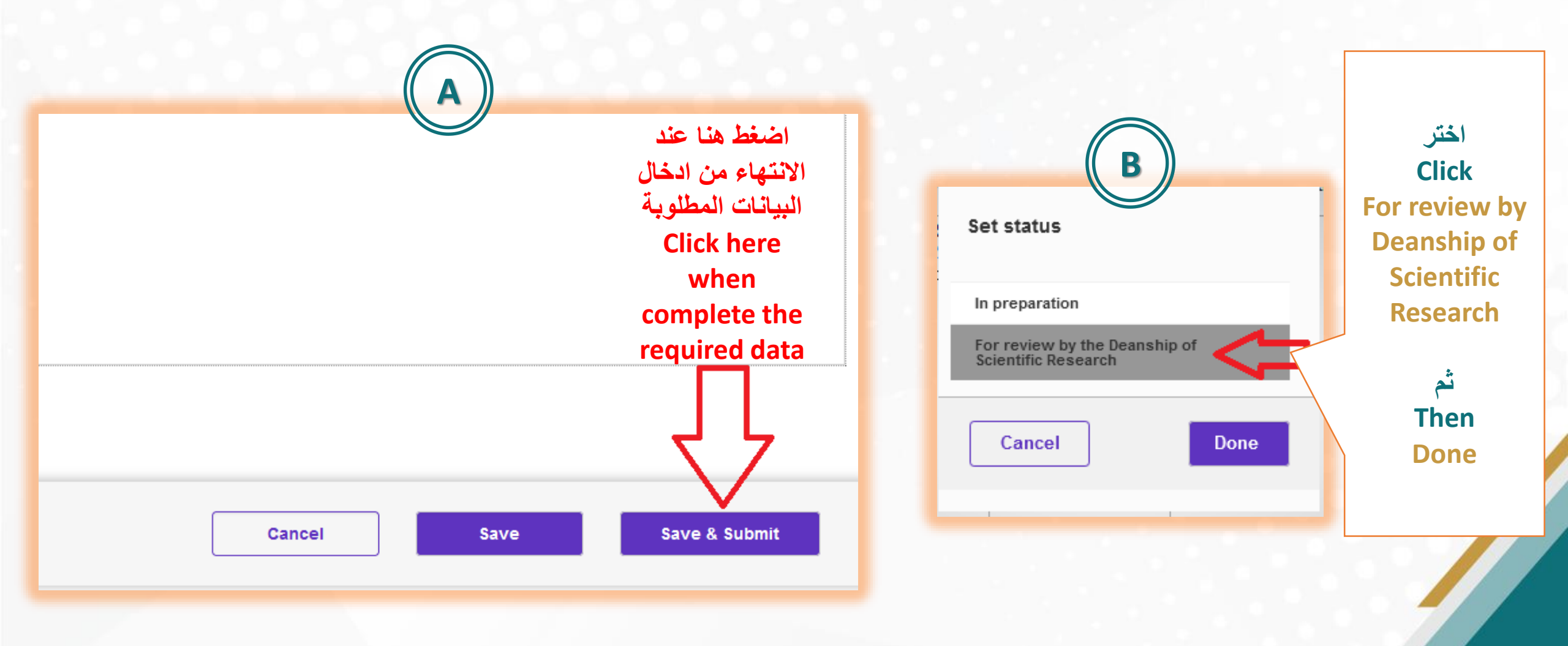

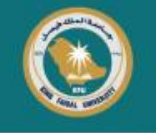

## The End

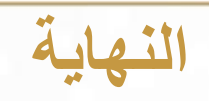

Deanship of Scientific Research will validate project application

سيتم التحقق من طلب المشروع بعمادة البحث العلمي